## การติดตั้งฟอนต์ใหม่เพิ่ม (Windows XP,Windows7)

## Windows XP

- 1. ดาวน์โหลดไฟล์ฟอนต์ที่ต้องการไว้ที่เครื่อง คลิกขวาคัดลอกไฟล์ทั้งหมดไว้
- 2. เปิด My Computer ไปที่ตำแหน่ง C:\WINDOWS\Fonts คลิกขวา Paste ไฟล์เพื่อติดตั้ง

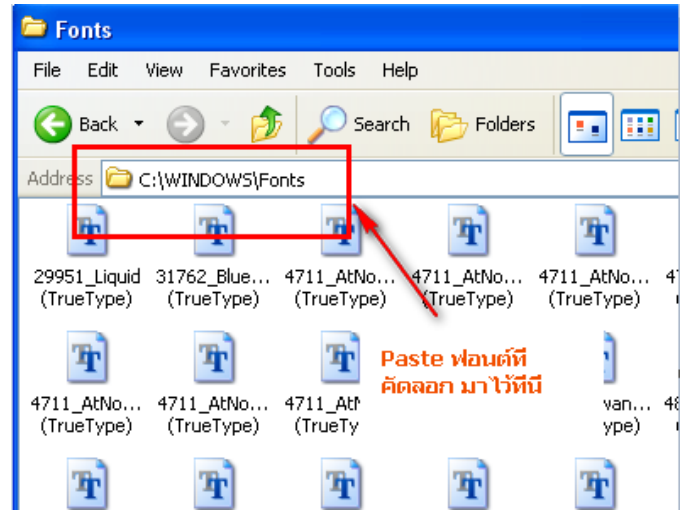

## Windows 7

เปิดไฟล์ฟอนต์ที่ดาวน์โหลดไว้แล้ว คลิกครอบไฟล์ทั้งหมด และคลิกขวาเลือก Install ระบบจะติดตั้งให้อัตโนมัติ

| ^ | Name                                                             |   | Date modified        | Туре |     |
|---|------------------------------------------------------------------|---|----------------------|------|-----|
|   | THSarabunNew Bold                                                |   | D                    |      | ∎ f |
|   | IHSarabunNew BoldItalic                                          |   | Preview              |      | f   |
|   | THSarabunNew Italic                                              |   | Print                |      | f   |
|   | ▲ THSarabunNew                                                   | ۲ | Install              |      | e f |
|   | Windows 7 :<br>Hilight ไฟล์ฟอนต์ทั้งหมด<br>คลิกขวา เลือก Install |   | Convert to Adobe PDF |      | F   |
|   |                                                                  |   | Send to              | •    | L   |
|   |                                                                  |   | Cut                  |      | L   |
|   |                                                                  |   | Сору                 |      | L   |
|   |                                                                  |   | Create shortcut      |      |     |
|   |                                                                  |   | Delete               |      |     |

Faculty of Engineering, Thammasat University Rangsit Campus. : By Wanwipa Ch.